### HENRY SCHEIN®

# Request a Return

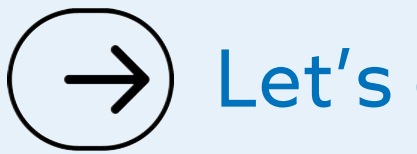

Let's get started

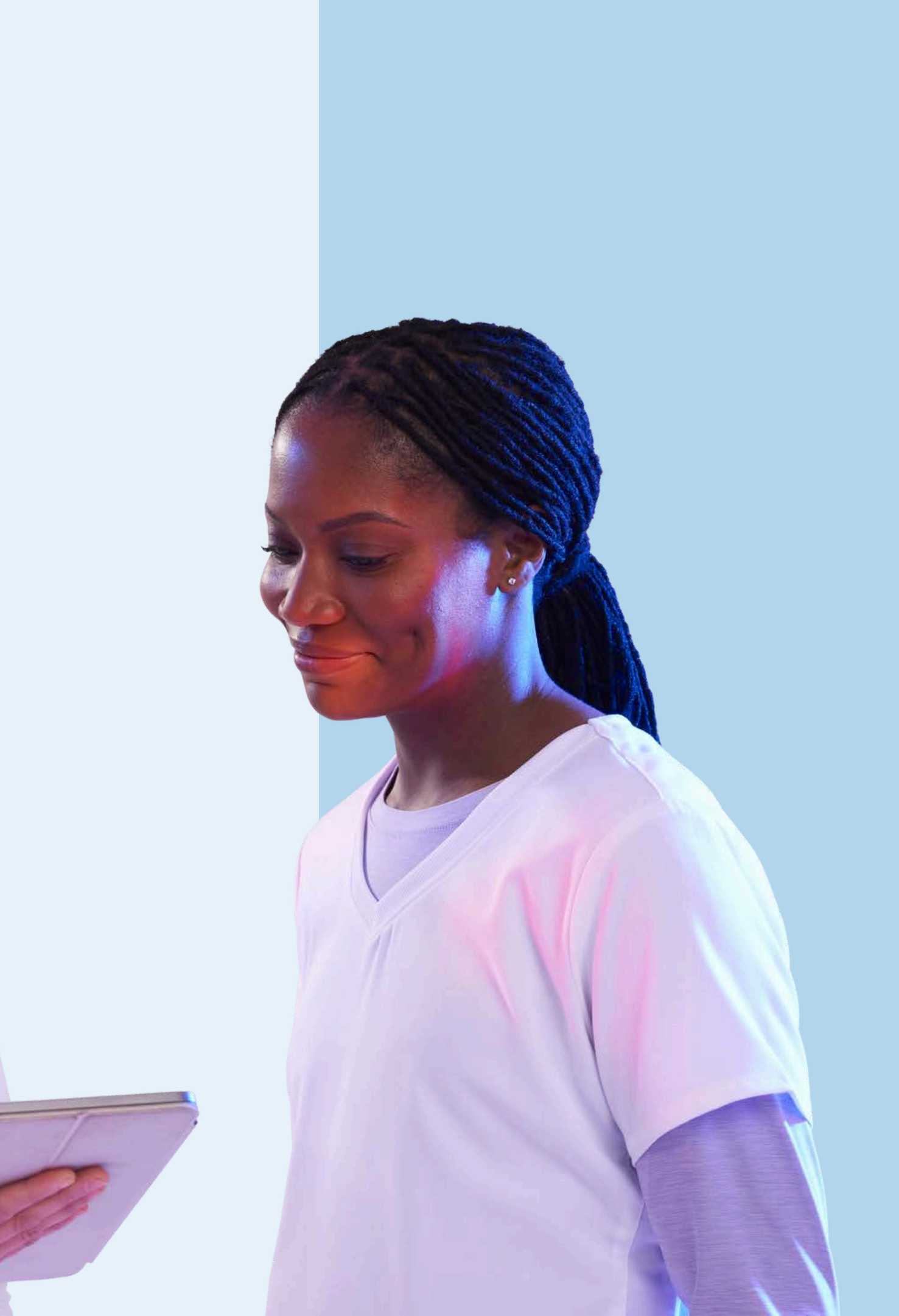

# Are your items eligible for return?

Some items are unable to be returned for the following reasons:

- Past 30 days
- Restricted substances
- Hazardous item

For more information, please refer to our Terms & Conditions, clauses 4 & 5.

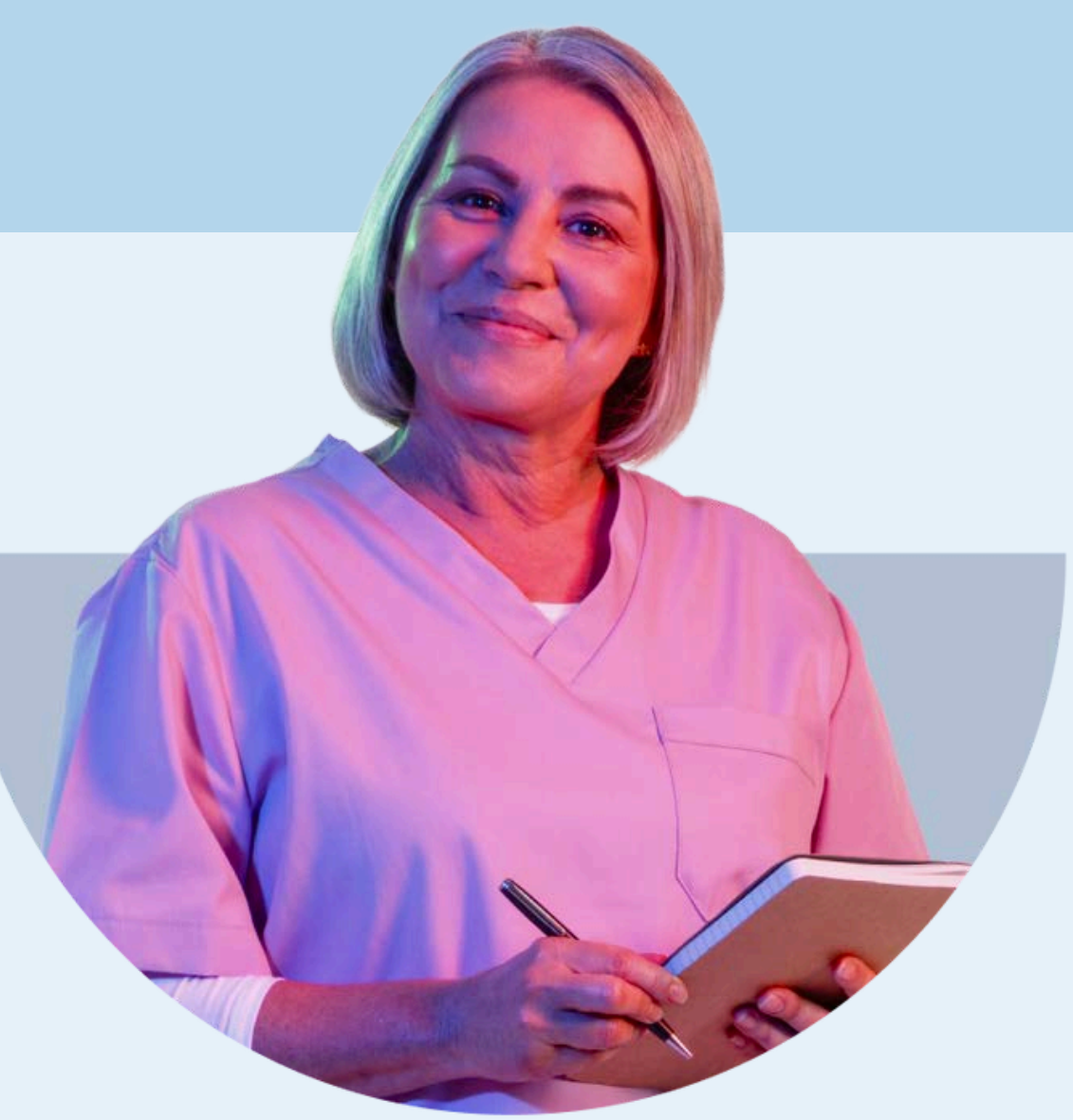

### **1. Sign in** to your account

|                    | ×                    |
|--------------------|----------------------|
| Sign in            |                      |
| Username           |                      |
| demo.hsuk          | Forgot?              |
| Password           |                      |
| •••••              | Forgot?              |
| Sign               | ln                   |
| Don't have an acco | ount? <u>Sign Up</u> |
|                    |                      |
|                    |                      |

### 2. Navigate to your Account Dashboard

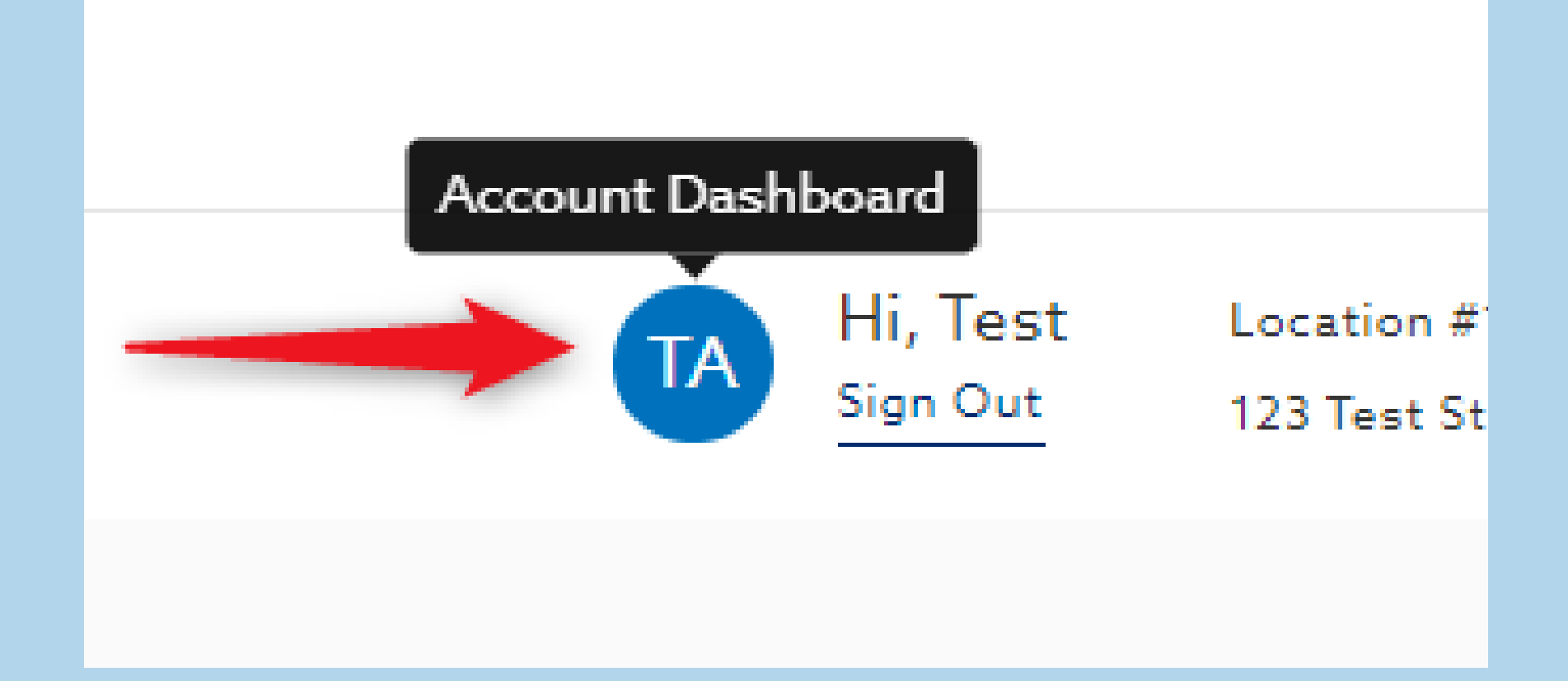

#### Account Dashboard >

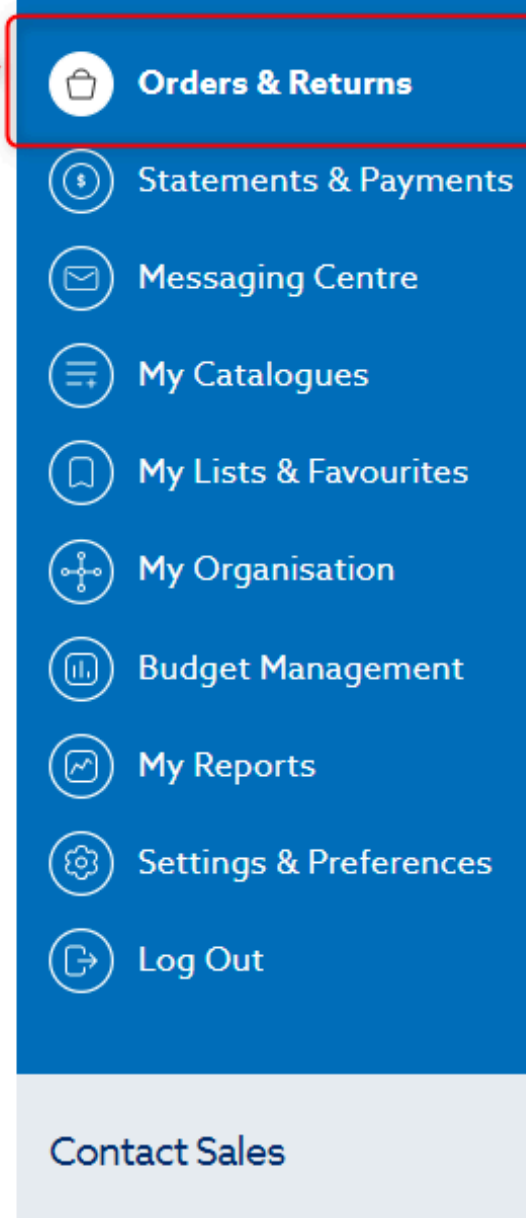

UK Dental and Special

#### Account + Orders & Returns

### My Returns

Summary of all returns that are in draft or submitted including if they are pending or complete for all locations you have been assigned. The returns represented were either requested by you or by another user in your organisation with similar location assignment. You can create a new return request online by clicking the "Request Return" button.

 Submitted Orders
 Unplaced Orders
 Approvals
 Returns

 All drafts will be deleted 30 days after the invoice date.
 Search

Total Results: 0 items

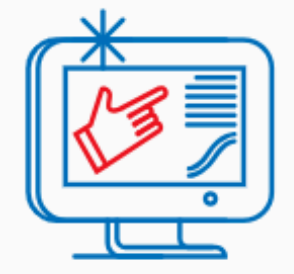

### 3. Navigate to Orders & Returns

### 4. Select the Returns tab

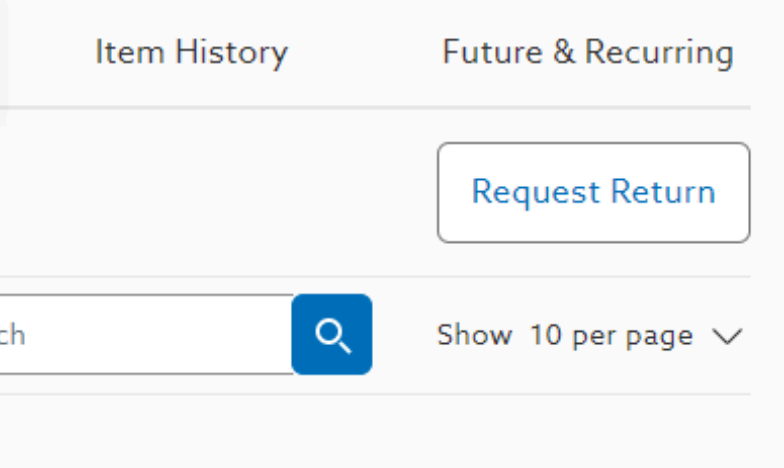

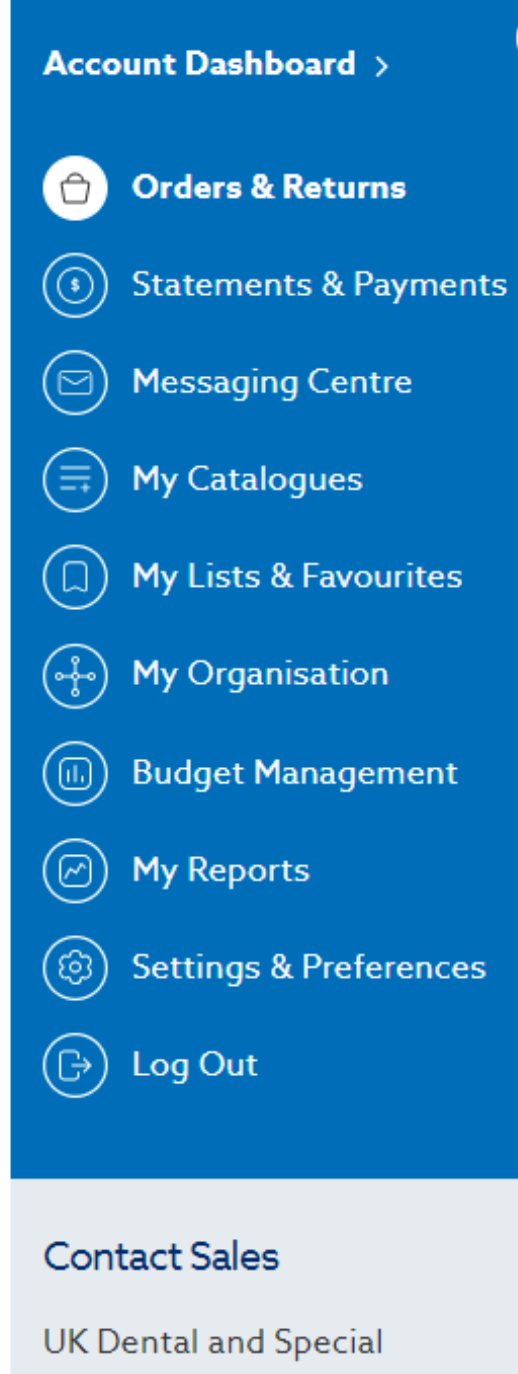

Markata

#### Account 🕨 Orders & Returns

### My Returns

<

Summary of all returns that are in draft or submitted including if they are pending or complete for all locations you have been assigned. The returns represented were either requested by you or by another user in your organisation with similar location assignment. You can create a new return request online by clicking the "Request Return" button.

| Unplaced Orders              | Approvals       | Returns                                                      |
|------------------------------|-----------------|--------------------------------------------------------------|
| 30 days after the invoice of | date.           |                                                              |
|                              |                 | Se                                                           |
|                              |                 |                                                              |
|                              | <b>*</b>        |                                                              |
|                              | L3              |                                                              |
|                              |                 | <u></u>                                                      |
|                              | Unplaced Orders | Unplaced Orders Approvals<br>30 days after the invoice date. |

### 5. Create a new return request by selecting **Request Return**

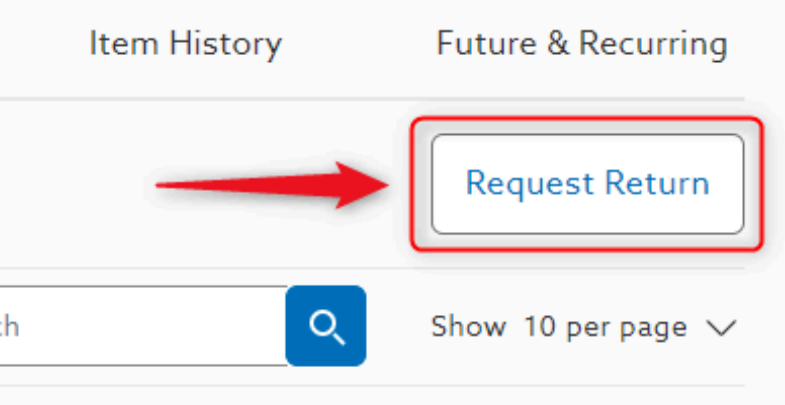

Account + Orders & Returns + Return Request

### My Returns

Below you can view a list of all products that you have purchased that qualify to be returned. The list does not include products that were purchased more than 30 days ago, Restricted substances, or Hazardous items. You can switch the toggle below to view "non-returnable items". For more information, please refer to our Returns Policy.

#### Add Items to Return Cart Create a "Returns Cart" by selecting the "Return Quantity "and "Reason for Return" for items being returned. Scroll down the page to see they have dropped into your returns cart. (X) Past 60 days (X) Restricited substances (X) Hazardous item For more information, please refer to our Return policy View Non-Returnable Items Q Show 10 per page $\checkmark$ Search Total Results: 4 items Purchased Date Invoice A Product Order # Return Qty. **Reason for Return** Item # Blu White ∧ This item can not be returned Diamond Bur FG 06/04/2024 714662 4250 Fine View Policy Qty:10 GC G-aenial Universal ∧ This item can not be returned Injectable 06/04/2024 1189487 View Policy Syringe 1ml A2 Qty:1 Endo Frost Spray ∧ This item can not be returned 06/04/2024 094012 200ml View Policy Qty:1

### By default, you are only able to see items eligible for return

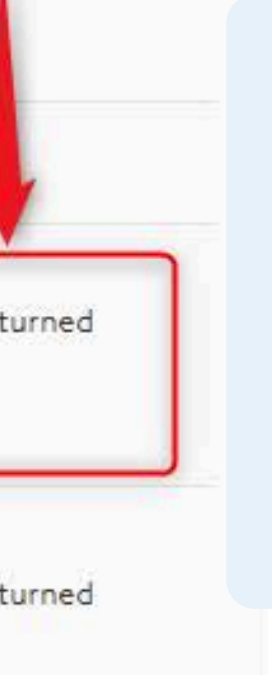

### There is a toggle switch to show **Non-Returnable** items

### Add Items to Return Cart

Create a "Returns Cart" by selecting the "Return Quantity "and "Reason for Return" for items being returned. Scroll down the page to see they have dropped into your returns cart.

🚫 Past 60 days 🛛 🛞 Restricited substances 🛛 🚫 Hazardous item

For more information, please refer to our Return policy

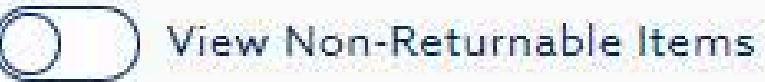

Total Results: 1 items

| Product |                                                           | Purchased Date 🔺        | Invoice 🔺 | Item #  | Order # |
|---------|-----------------------------------------------------------|-------------------------|-----------|---------|---------|
|         | HS Disposable<br>Toothbrush with<br>Paste 100pk<br>Qty:39 | <mark>18/09/2024</mark> |           | 9880707 |         |

## Easily **locate items** for your return request by utilizing the **search bar**

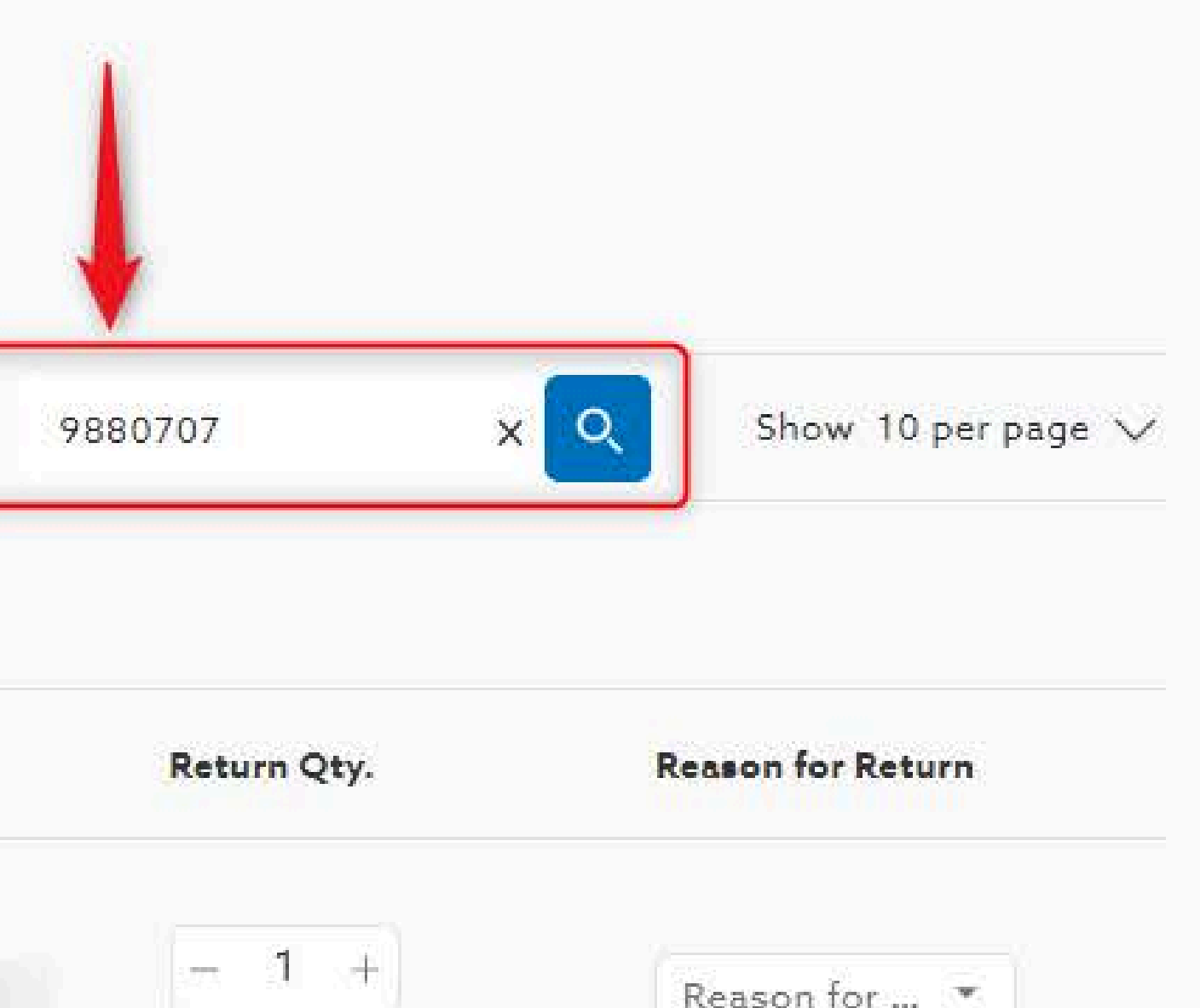

25 available for returns

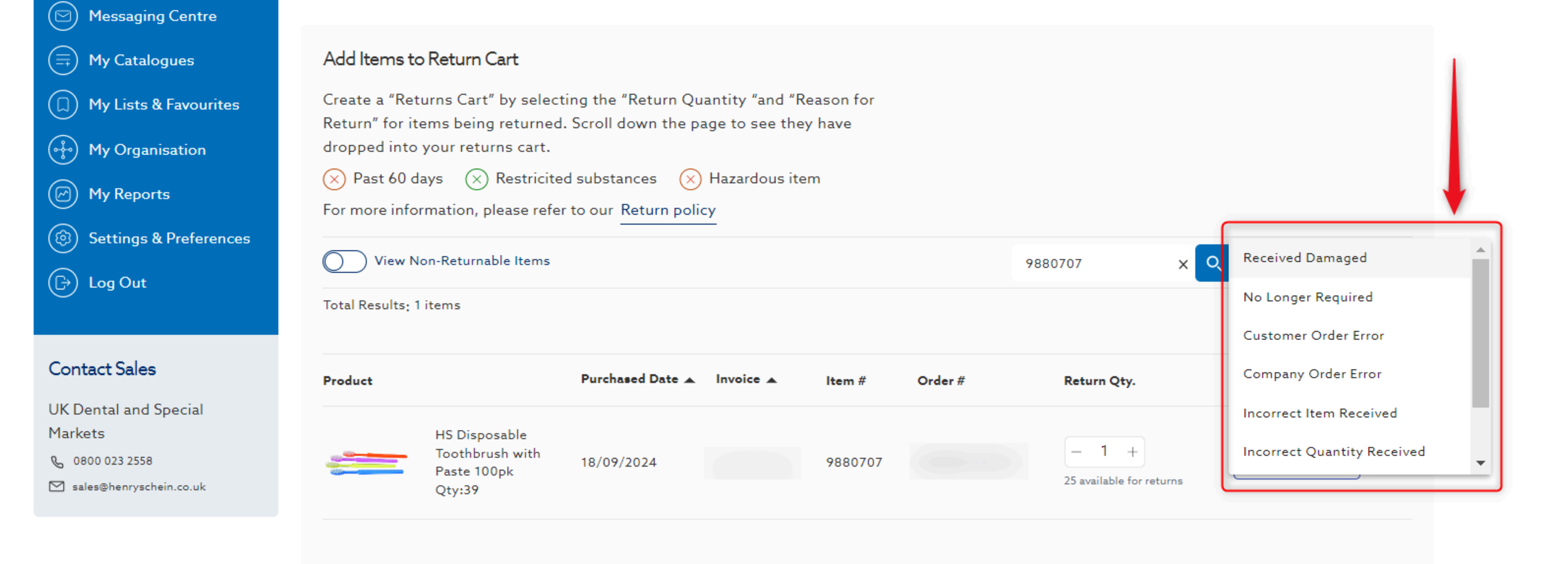

# 6. Add items to your return request by selecting a **Reason for Return** in the product's corresponding dropdown

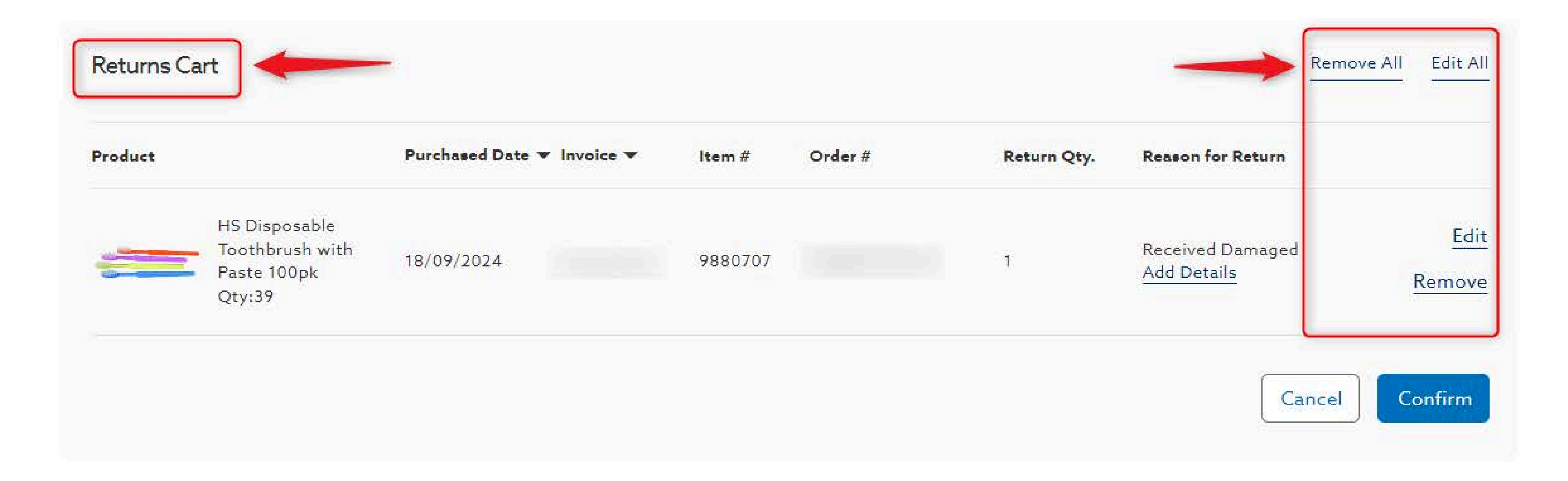

## 7. View items added and manage your return request by scrolling down to the **Returns Cart**

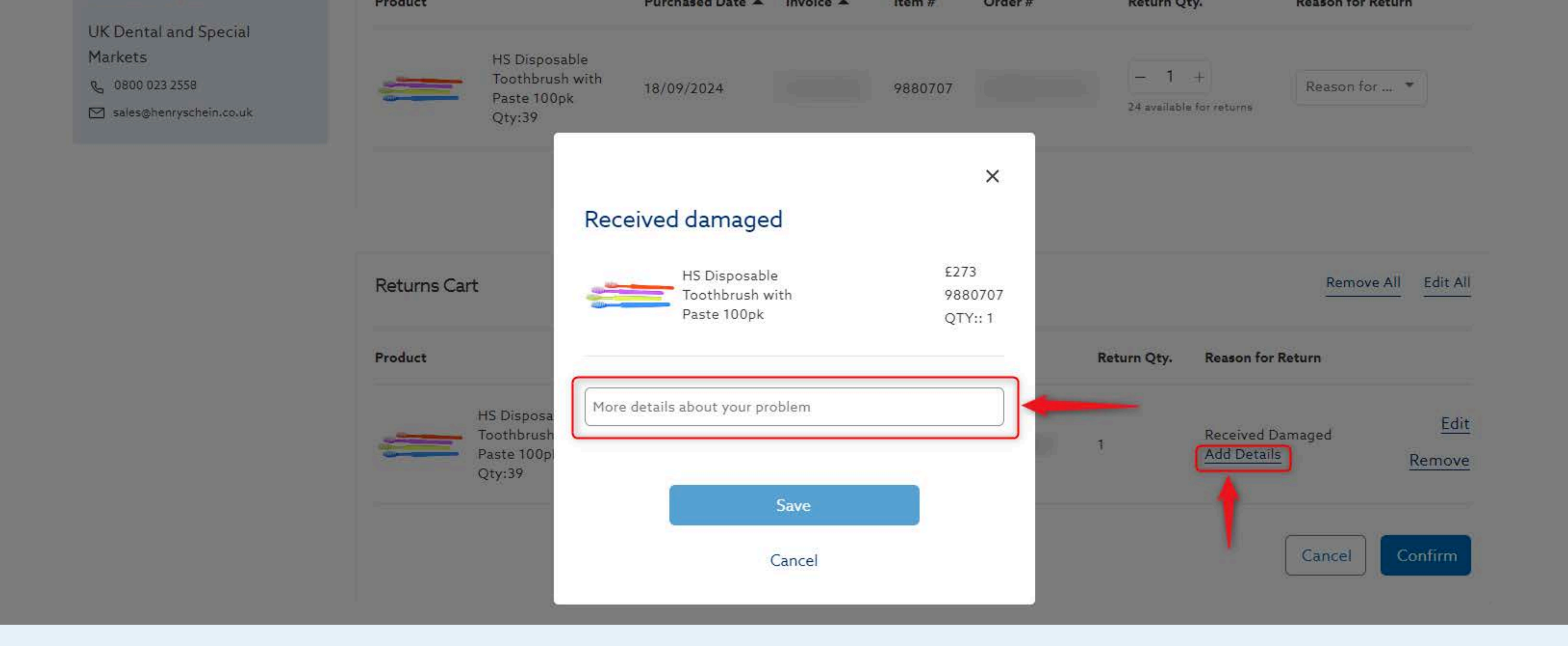

# 8. Provide additional information when trying to return a defective or damaged product

### Finalise Return

| Account #               | Pickup Date                                                   |  |
|-------------------------|---------------------------------------------------------------|--|
| Return PickUp Location: | Closed for lunch 1-2pm daily or closed from<br>2pm on Fridays |  |
|                         | 1                                                             |  |

#### Items Included

Verify the products selected for return, Enter the required information, then click the submit button to see your return confirmation and shipping instructions. For more information, Please refer to our returns policy.

|                         |            | Product             |                          |                                    | Price 🔻 | Item Number 👻 | Quantity 👻 | Reason for return |
|-------------------------|------------|---------------------|--------------------------|------------------------------------|---------|---------------|------------|-------------------|
| (Back To Request Return | ltems<br>1 | Return Labels<br>01 | Restocking Fees<br>£0.00 | Estimated Amount Credited<br>£7.00 |         | -             |            |                   |

# **9.** Schedule your return pickup, view the estimated credit amount and **confirm** your return

| Requested By:                                                                          |        |                     |
|----------------------------------------------------------------------------------------|--------|---------------------|
| Email Address:                                                                         |        |                     |
| Return Labels                                                                          |        |                     |
| 01 +                                                                                   |        |                     |
| There is one label per shipping box (9<br>max). Need more? Contact Customer<br>service |        |                     |
|                                                                                        |        |                     |
|                                                                                        |        |                     |
|                                                                                        |        |                     |
|                                                                                        |        | 1                   |
|                                                                                        |        |                     |
|                                                                                        |        | •                   |
|                                                                                        | Cancel | Confirm Your Return |

#### i illalise iletulli

#### **Return Details**

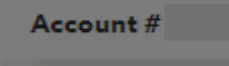

#### Return PickUp Location:

#### 28/10/2024

Closed for lunch 1-2pm daily or closed fro 2pm on Fridays

Parcel collection between 9am and 5pm weekday

#### Items Included

Verify the products selected for return, Enter the required information, button to see your return confirmation and shipping instructions. For m refer to our returns policy.

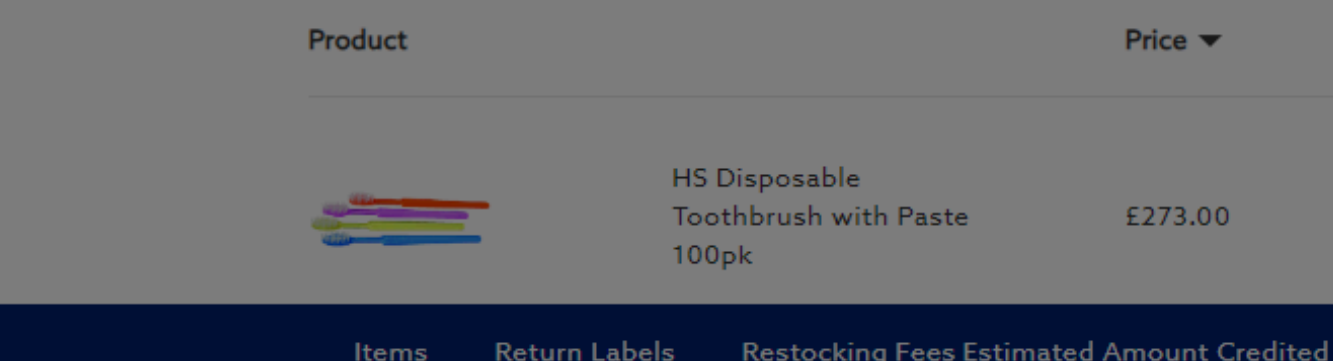

< Back To Request Return

**Restocking Fees Estimated Amount Credited** 

#### Important Return Information!

- 1. Your returns label(s) will be sent to the email address recorded on the "Finalise Return" page.
- 2. The label must be printed and fixed securely to a flat surface on the outer box.
- 3. The outer box must have adequate filling to prevent damage to the contents during transit.
- 4. The carrier will collect your parcel between 9.00am & 5.30pm on the date that you selected.
- 5. It is illegal to send contaminated goods by post, they must be sterilised in line with the Manufacturer's instructions. We will not handle items which do not meet these specific requirements.
- 6. Only items selected via the online returns process should be returned. Additional items in the box that have not been validated for return will not be credited and will be disposed of.
- 7. Returns will be processed in line with our terms and conditions which can be viewed here

Understood, submit my return

### 10. Finalise & submit your return by Important Returns Informat

| Requested By:  |  |
|----------------|--|
|                |  |
|                |  |
| Email Address: |  |

#### **Return Labels**

| 01 | - |
|----|---|
|----|---|

There is one label per shipping box (9 max). Need more? Contact Customer service

| Restocking Fee<br>-      | Remove  |                     |
|--------------------------|---------|---------------------|
|                          | Cancel  | Confirm Your Return |
| acknowledg<br>ion notice | ing the | 9                   |

#### Account Dashboard >

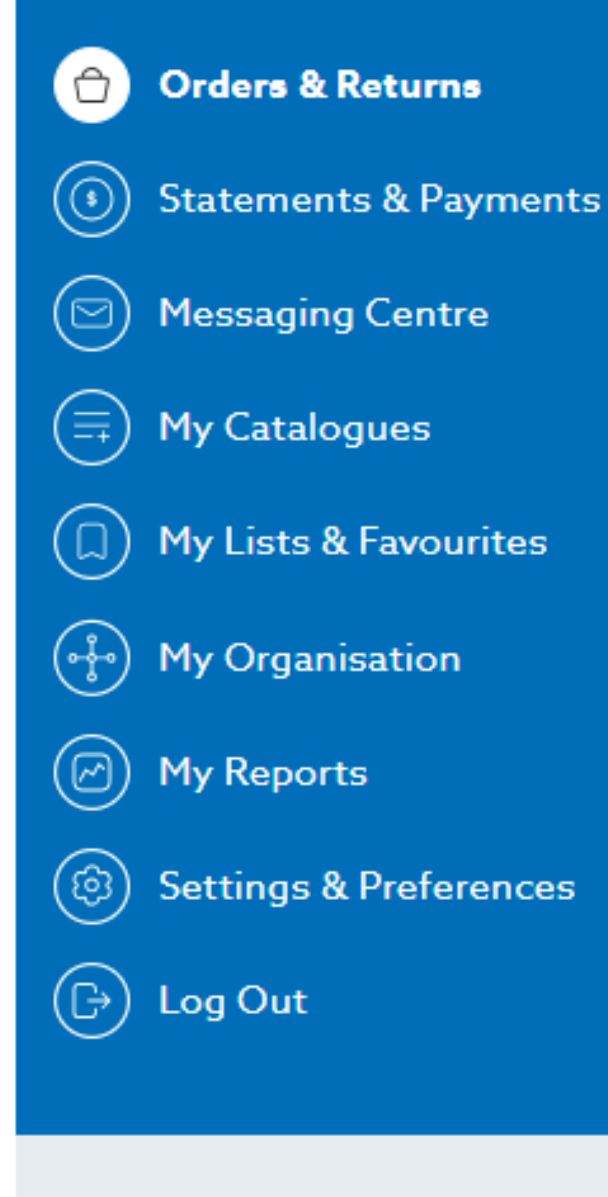

Contact Sales

UK Dental and Special Markets Account + Orders & Returns

### My Returns

Summary of all returns that are in draft or submitted including if they are pending or complete for all locations you have been assigned. The returns represented were either requested by you or by another user in your organisation with similar location assignment. You can create a new return request online by clicking the "Request Return" button.

| Unplaced             | Orders A                                                       | Approvals                                                                          | R                                                                                                    |
|----------------------|----------------------------------------------------------------|------------------------------------------------------------------------------------|----------------------------------------------------------------------------------------------------|
| ed 30 days after the | invoice date.                                                  |                                                                                    |                                                                                                    |
|                      |                                                                |                                                                                    |                                                                                                    |
|                      |                                                                |                                                                                    |                                                                                                    |
| Request Date 🔺       | Returned Items 🔺                                               | Return Reference #                                                                 | •                                                                                                    |
| 21/10/2024           | 1                                                              | -                                                                                  |                                                                                                    |
|                      | Unplaced<br>ed 30 days after the<br>Request Date<br>21/10/2024 | Unplaced Orders A ed 30 days after the invoice date.   Request Date Returned Items | Unplaced Orders Approvals   ed 30 days after the invoice date.   Request Date Returned Items   21/10/2024   1 - |

# **11.** Go back to the Returns tab to view **return item details** and **return status**

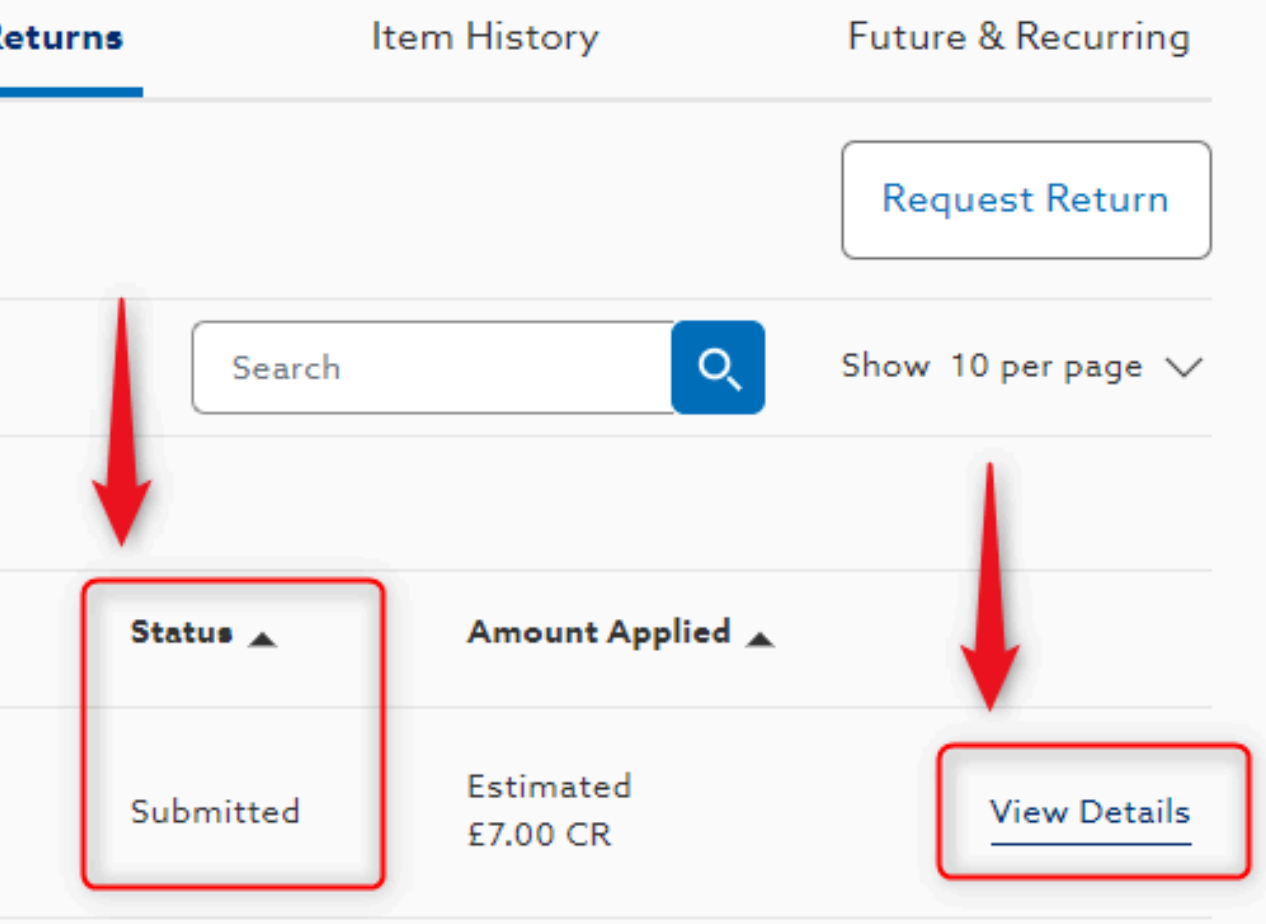

### **12. Check Notifications**

→Notifications can be found via **Email** and Messaging Centre for the following milestones:

- Return Submitted
- Return Arranged
- Return Processed
- Return Declined

| Account Dashboard >       | Account • Messaging Centre<br>Messaging Centre<br>Communications and alerts that require your attention. You may delete any messages that are no longer required. |                     |
|---------------------------|----------------------------------------------------------------------------------------------------|---------------------|
| Orders & Returns          |                                                                                                    |                     |
| (i) Statements & Payments | Direct Messages & Notifications                                                                                                    |                     |
| Messaging Centre          | Refresh Select All                                                                                                    |                     |
| (I) My Catalogues         | Filter         High priority only         Notifications only         Search                                                                                       | Q Show 5 Per Page ∨ |
| (D) My Lists & Favourites | Total Results: 21 items                                                                                                    | Clear All           |
| () My Organisation        | Status 🔺 Priority 🔺 Notification Type 🔺 Subject Line 🔺                                                                                                    | Sent On 🔺           |
| My Reports                | •                                                                                                    |                     |
| Settings & Preferences    | Notification     Return Order Notification                                                                                                    | 12:27 🔟             |

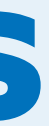

# Need Help?

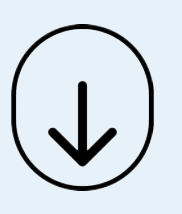

- Call Us (8.30am-5.30pm GMT):
  - Dental: 0800 028 1533
  - Medical: 0800 028 7228
- Chat with us online

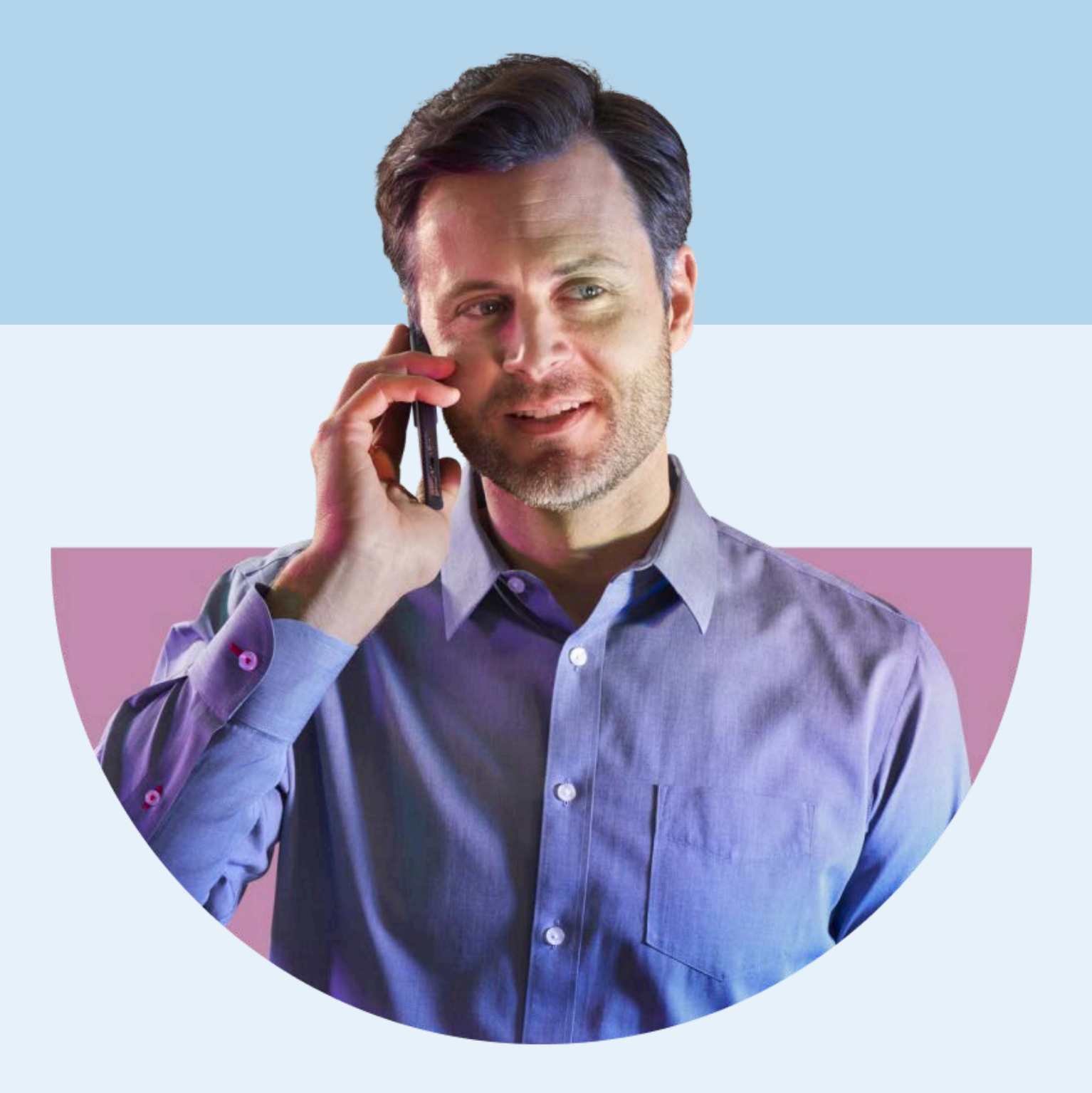

### HENRY SCHEIN®